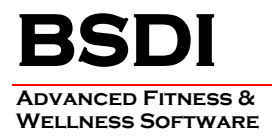

## **DATABASE CONVERSION INSTRUCTION SHEET**

This document will outline the steps necessary to take convert your data from Version 9 of the BSDI software, to Version 10.

The conversion process must to be carried out on a PC that has both the V10 and the V9 client software installed (e.g. Fitness Publisher, and Fitness Analyst). The physical databases do not need to be located on the same PC, but the client software must be present. This is essential as the conversion program needs to be able to access both the V9 database, and the V10 database.

Please Note that this process actually copies and then converts your data. Therefore, the Version 9 database remains in tact and is fully functional. You will be still able to run the Version 9 suite of programs alongside the new Version 10 Suite, if you choose to do so.

## **Procedure**

This document will assume that you will be carrying out the data conversion using the Version 10 Fitness Analyst. The steps will be the same if you were completing the conversion using Retention Manager, or Check-in. In the instructions below substitute in the program you are using in place of the Fitness Analyst.

1. Click on the Fitness Analyst, on the desktop, to start the application.

| 📕 Fitness Analyst Assessment & Training System                   |                                           |        |  |  |  |  |
|------------------------------------------------------------------|-------------------------------------------|--------|--|--|--|--|
| Participants Staff Configure Group/Class Tools Query Wizard Help |                                           |        |  |  |  |  |
| Current Participant: John Sample                                 | 👫 Search 🛛 📩 New Participant              | 🛒 Exit |  |  |  |  |
|                                                                  | Participant Demographics and Groups       |        |  |  |  |  |
| Demographics/Groups                                              | 🖨 Change 📑 Delete 📇 Benorts 🕯 Queries 🔻 📳 | 2      |  |  |  |  |
| Contact/Other Information                                        |                                           |        |  |  |  |  |

## 2. From the sub-menu, click on "Help"

| Z | 🗐 Fit    | ness Analyst Ass                    | sessmei  | nt & Trainin    | g System             |                                                                        | ×      |
|---|----------|-------------------------------------|----------|-----------------|----------------------|------------------------------------------------------------------------|--------|
| P | 'articip | ants Staff Config                   | gure Gr  | roup/Class Tool | s Query Wizard       | Help                                                                   |        |
|   | Currer   | it Participant: <mark>John S</mark> | ample    |                 | 🃫 Search             | Getting Started<br>Pages in the Analyst                                | 🏭 Exit |
|   |          | Demographics/Gro                    | ups      |                 | rticipant Demog      | Configuring Fitness Analyst<br>Fitness Testing Resources               | 2      |
|   |          | Contact/Other Infor                 | mation   |                 |                      | Multimedia Tutorial on Fitness Analyst                                 |        |
|   | Ľ        | Notes and History                   |          |                 | Name: Joh            | Tutorial: Fitness Assessment Features                                  |        |
|   | \$       | Medical Status                      |          |                 | ID: 1                | Fitness Analyst Manual (PDF)                                           |        |
|   | ×        | Goals & Commitmen                   | nts      |                 | Status: No<br>EMail: | Register Software / Increase Database Size<br>Convert V9.x Data to V10 |        |
|   | ¥<br>¥   | Exercise Habits & In                | nterests |                 | DOB: 1/1             | Add/Restore Exercise Library Photos                                    |        |
|   | A,       | Fitness Assessment                  |          |                 | Location: loca       | al Groups                                                              | 1      |

| ΡO | вох  | 35 | 7   | •   | С   | ALI | FO | Ν,  | ΝJ    | •   | 07830 |
|----|------|----|-----|-----|-----|-----|----|-----|-------|-----|-------|
|    | F    | РΗ | D N | Е   | : ( | (90 | 8) | 83  | 2 - 2 | 269 | 91    |
| ]  | EMAI | L: | sτ  | J P | PO  | DR' | га | BSI |       | ХE  | B.COM |

- 3. Select "Convert V9.x Data to V10" from the dropdown menu. (Only check "Delete Existing Data before Conversion" option if you want to delete the sample participant from the database or if you have converted previously & want to remove the data.)
- 4. If you do not see the "Convert V9.x Data to V10" option displayed in the dropdown menu, please refer to the section at the end of this document titled "Accessing the Database Conversion Program from the Windows Explorer".

| 🕼 BSDI Database Conversion to V10      | _ 🗆 🔀                                    |
|----------------------------------------|------------------------------------------|
| Press Here to Start: Convert Your Data | ☐ Delete Existing Data Before Conversion |
| Overall Progress:                      |                                          |
|                                        |                                          |
|                                        |                                          |
| <u>ī</u> t :                           | Cancel                                   |

5. Click on "Convert Your Data" to begin the conversion process.

| Confirm | n 🛛                                                                                        |
|---------|--------------------------------------------------------------------------------------------|
| 2       | To run the conversion utility, this application must be shut down. Do you wish to proceed? |
|         | <u>Y</u> es <u>N</u> o                                                                     |

6. Click on the "Yes" button to proceed. The conversion process will begin.

| 🕂 BSDI Database Conversion to V10                                                                                                    |
|----------------------------------------------------------------------------------------------------|
| *** BSDI Database Conversion to V10   Press Here to Start: Convert Your Data   Delete Existing Data Before Conversion   Current Table:   Overall Progress:   Added Insett Proc. (ignore this)   Converting Staff Table.   Error Processing Record: Violation of PRIMARY KEY constraint 'aaaaaStaff_PK'. Cannot insert du   Converting Participant Folder Table.   Count of Source Folders: 1004   Fitness Testing Table.   Count of Tests: 1357   TestGoal Table.   Actobic Goal Table.   Aerobic Log Table. |
|                                                                                                    |
| <u> </u>                                                                                                    |

PO BOX 357 • CALIFON, NJ • 07830 PHONE: (908) 832-2691 EMAIL: SUPPORT@BSDIWEB.COM 7. When the conversion has completed, click "OK" in the Information window.

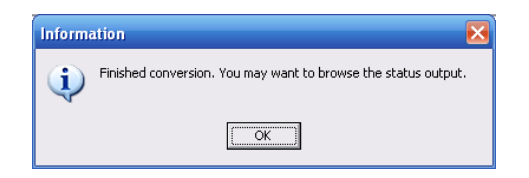

8. You may wish to scroll through the status output window. You will probably see a few error messages listed; these are usually not of concern, but we suggest that you open the Fitness Analyst after completing this process and verify that your data has converted as expected. (You may wish to run the new & old software concurrently for a while.)

| BSDI Database Conversion to V10                                                                                                    |                                  |                                           |   |  |  |  |
|----------------------------------------------------------------------------------------------------|----------------------------------|-------------------------------------------|---|--|--|--|
| Press Here to Start:                                                                                                    | Convert Your Data                | Delete Existing Data Before Conversion    |   |  |  |  |
| Current Table:                                                                                                    |                                  |                                           |   |  |  |  |
| Overall Progress:<br>Server is: [local] DB: BSD1<br>Added Insert Proc. (ignore this)<br>Converting Staff Table.<br>Error Processing Record: Violation of PRIMARY KEY constraint 'aaaaaStaff_PK'. Cannot insert<br>Converting Participant Folder Table.<br>Count of Source Folders: 1004<br>Fitness Testing Tables.<br>Count of Tests: 1357<br>Latter Latter |                                  |                                           |   |  |  |  |
| Lestroal Lable.<br>ACSM Table.<br>Aerobic Goal Table.<br>Error Processing Record: The conversion of a char data type to a datetime data type resulted<br>Group List Table.<br>Attendance Table.<br>Groups Table.<br>Blood Chemistry Tables.<br>Blood Chemistry Reference Table.                                                                             |                                  |                                           |   |  |  |  |
| Error Processing Recor<br>Blood Pressure Table.<br>Body Circumferences T                                                                                                    | d: Violation of PRIMARY<br>able. | KEY constraint 'aaaaaBloodChemistryRef_PK | ~ |  |  |  |
|                                                                                                    | Î                                | Exit                                      |   |  |  |  |

9. Click "Exit" to close the Database Conversion Window.

PO BOX 357 • CALIFON, NJ • 07830 PHONE: (908) 832-2691 EMAIL: SUPPORT@BSDIWEB.COM

## Accessing the Database Conversion Program from the Windows Explorer

- 1. Right click on the "My Computer" icon on your desktop, or by clicking on the "Start" button.
- 2. Select "Explore" from the dropdown menu.
- 3. Navigate to "C:\Program Files\BSDI"

| 🔄 BSDI                                                                                                    |   |                        |           |                        |                      |   |  |  |  |
|----------------------------------------------------------------------------------------------------|---|------------------------|-----------|------------------------|----------------------|---|--|--|--|
| <u>File Edit Vi</u> ew Favorites <u>T</u> ools <u>H</u> elp                                                                                                    |   |                        |           |                        |                      |   |  |  |  |
| General and the second second sec |   |                        |           |                        |                      |   |  |  |  |
| Address 🗁 C:\Program Files\BSDI 🕥 🄁 Go                                                                                                    |   |                        |           |                        |                      |   |  |  |  |
| Folders X Name A Size Type Date Modified                                                                                                    |   |                        |           |                        |                      |   |  |  |  |
| 🗉 🚞 MSOCache                                                                                                    | ~ | Database               |           | File Folder            | 11/17/2005 4:59 PM   |   |  |  |  |
| 🗄 🫅 MyFiles                                                                                                    | _ | Documents              |           | File Folder            | 12/7/2005 11:58 AM   |   |  |  |  |
| Program Files                                                                                                    |   | Rave                   |           | File Folder            | 12/7/2005 11:58 AM   |   |  |  |  |
| 🗄 🛅 Active File Compare                                                                                                    |   | C SQL                  |           | File Folder            | 10/28/2005 10:58 AM  |   |  |  |  |
| E 🔁 Adobe                                                                                                    |   | C SQLDBLib             |           | File Folder            | 12/7/2005 11:58 AM   |   |  |  |  |
| 🗄 🧰 Ahead                                                                                                    |   | C SysQueries           |           | File Folder            | 12/7/2005 11:58 AM   |   |  |  |  |
| 🗄 🦳 Analog Devices                                                                                                    |   | 🛅 Tutorials            |           | File Folder            | 12/7/2005 11:58 AM   | ≡ |  |  |  |
| E C APC                                                                                                    |   | C UserQueries          |           | File Folder            | 12/7/2005 11:58 AM   |   |  |  |  |
| 🗉 🦳 AutoIt                                                                                                    | - | Analyst.ico            | 1 KB      | Icon                   | 7/16/2003 7:03 PM    |   |  |  |  |
| 🗉 🦳 AWS                                                                                                    |   | Assess.exe             | 11,372 KB | Application            | 12/7/2005 11:43 AM   |   |  |  |  |
| = 🤂 BSDI                                                                                                    |   | 🔊 borindmm.dli         | 25 KB     | Application Extension  | 12/11/2001 4:08 AM   |   |  |  |  |
| 🖃 🦳 Database                                                                                                    |   | BSDI License.rtf       | 19 KB     | Rich Text Format       | 7/15/2003 4:17 PM    |   |  |  |  |
| Backup                                                                                                    |   | BSDI.ini               | 1 KB      | Configuration Settings | 3 12/7/2005 12:39 PM |   |  |  |  |
| Documents                                                                                                    |   | 🖬 BSDIDataTemplate.dat | 1 KB      | DAT File               | 12/7/2005 12:39 PM   |   |  |  |  |
| Rave                                                                                                    |   | Checkin.exe            | 9,973 KB  | Application            | 12/7/2005 11:44 AM   |   |  |  |  |
| SOL SOL                                                                                                    |   | 🔁 CheckIn.pdf          | 730 KB    | Adobe Acrobat Doc      | 9/15/2005 3:39 PM    |   |  |  |  |
| SOLDBLID                                                                                                    |   | 🔁 CI.chm               | 1,009 KB  | Compiled HTML Help     | . 9/16/2005 10:49 AM |   |  |  |  |
| SvsOueries                                                                                                    |   | CI.ico                 | 1 KB      | Icon                   | 5/22/2001 1:00 AM    |   |  |  |  |
| Tutorials                                                                                                    |   | 👨 Clear.jpg            | 1 KB      | Paint Shop Pro 8 Im    | 4/23/2003 12:40 PM   |   |  |  |  |
| UserOueries                                                                                                    |   | Olick.wav              | 5 KB      | Wave Sound             | 5/2/2003 4:52 AM     |   |  |  |  |
| E Clocx                                                                                                    |   | 🕻 ConfigureDB.exe      | 3,027 KB  | Application            | 8/22/2005 11:19 AM   |   |  |  |  |
| 🗄 🦳 Common Files                                                                                                    |   | Tonvert2V10.exe        | 1,146 KB  | Application            | 9/14/2005 3:04 PM    |   |  |  |  |
| ComPlus Applications                                                                                                    |   | Convert.zip            | 540 KB    | WinZip File            | 10/4/2005 3:20 PM    |   |  |  |  |
|                                                                                                    | Ľ | 🔊 crpe32.dll           | 5,653 KB  | Application Extension  | 7/14/2002 8:33 PM    | _ |  |  |  |
| <                                                                                                    | J | 📎 DataImport.exe       | 2,427 KB  | Application            | 12/7/2005 11:19 AM   | ~ |  |  |  |
| vescription: V10 Conversion Company: BSDI File Version: 1.3.0.18 Date Created: 9/14/2005 3:04 PM Siz 1.11 MB 🛛 😏 My Computer                                                                                                    |   |                        |           |                        |                      |   |  |  |  |

4. Double click on "Convert2V10.exe" to open the database conversion program.

| The BSDI Database Conversion to V10    | 🛛                                      |
|----------------------------------------|----------------------------------------|
| Press Here to Start: Convert Your Data | Delete Existing Data Before Conversion |
| Current Table:                         |                                        |
| Overall Progress:                      |                                        |
|                                        |                                        |
|                                        |                                        |
|                                        |                                        |
|                                        |                                        |
|                                        |                                        |
|                                        |                                        |
| <u>.</u>                               | Cancel                                 |

PO BOX 357 • CALIFON, NJ • 07830 PHONE: (908) 832-2691 EMAIL: SUPPORT@BSDIWEB.COM